## **Completing an online Application in GATE – Major Arts Presenters** (MAP)

Follow these instructions to complete an online application for the MAP grant program through Alberta Foundation for the Arts (AFA).

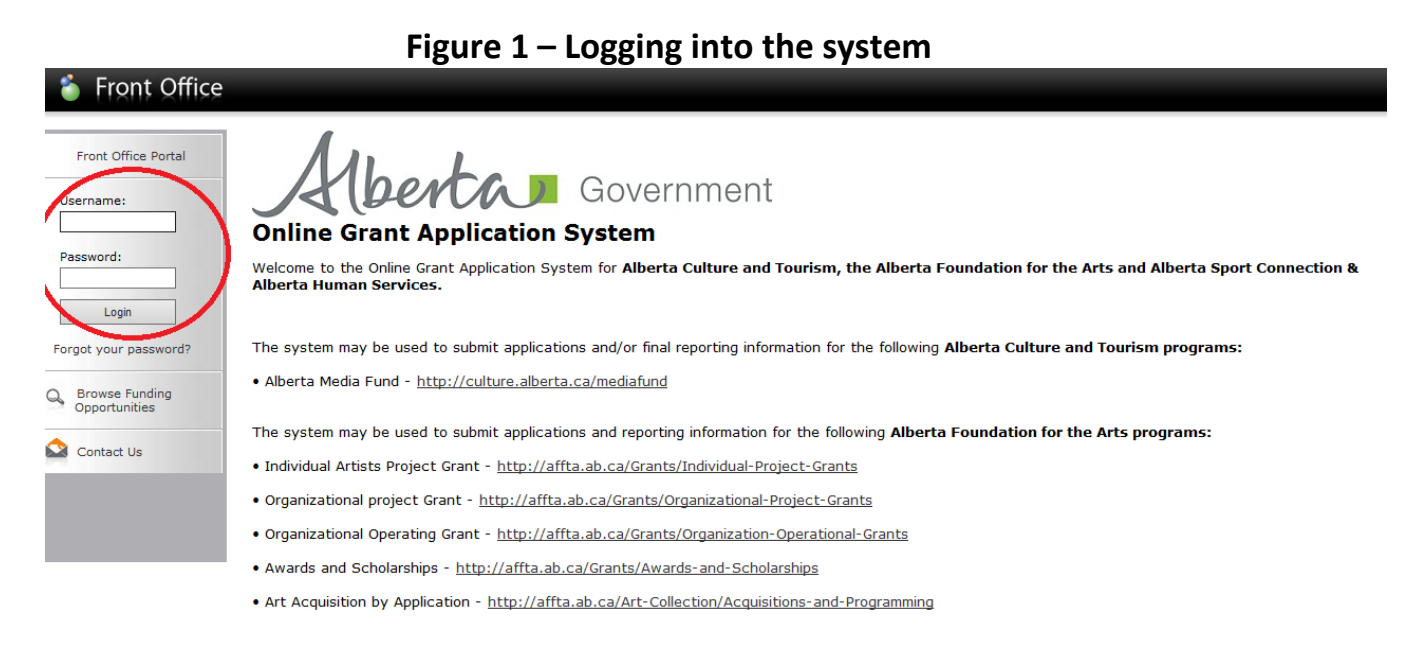

1. Log into GATE with your organization's user ID and password at https://gate.alberta.ca/gate/frontOffice.jsf. If you don't have an ID and password, email registrationAFA@gov.ab.ca as soon as possible.

|                                          | Figure 2 – Browse Funding Opportunities                                                                                                    |
|------------------------------------------|----------------------------------------------------------------------------------------------------|
| 🍯 Front Office                           | Cogout                                                                                                    |
| A BeeKeeper                              |                                                                                                    |
| Front Office Portal                      | Welcome to the Online Grant Application System!                                                                                                    |
| Front Office Portai                      | It is very important to carefully review the instructions emailed to you and the information below to complete the online process properly.                                                                                                    |
| Browse Funding<br>Opportunities          | Frequently Asked Questions (PDF) - Most commonly asked questions/problems encountered while using the system.                                                                                                    |
| -                                        | Glossary for GATE (PDF) - Online system glossary                                                                                                    |
| Refile                                   | Quick Tips for using the System:                                                                                                    |
| My Account<br>Change Password            | <ul> <li>To log-out properly, click the "logout" button in the top right corner of the screen when finished using GATE.<br/>If you fail to logout properly, the form you were working on will be "Locked Out" and will have to<br/>contact your program office to be unlocked.</li> </ul> |
| Norkspace                                | • You cannot use the internet "back" button at the top of your screen to navigate through the online system. (Click "Save and Next" to save information on a page and then move on to the next page.)                                                                                     |
| Funding Opportunity                      | • Only fields with an asterisk (*) are mandatory and need to be completed.                                                                                                    |
| Registrations<br>Projects<br>Submissions | <ul> <li>To access an application that you've already started, click "Submissions" on the left-hand menu. (See Frequently Asked Questions for<br/>additional information)</li> </ul>                                                                                                    |
| 😂 Contact Us                             | • To access and submit a Final Report, click "Submissions" on the left-hand menu. (See Frequently Asked Questions for additional information)                                                                                                    |
| Page Generation Time: 0.687s             |                                                                                                    |

### 2. Click on the "Browse Funding Opportunities" link on the left hand menu bar.

|                                   |          |        | ligure 5 Select the                           |                             |                           |                  |
|-----------------------------------|----------|--------|-----------------------------------------------|-----------------------------|---------------------------|------------------|
| 🍯 Front Office                    |          |        |                                               |                             |                           | 🗿 Help 🥜 Logout  |
| A BeeKeeper                       |          |        |                                               | Browse Funding Opportunitie | 25                        |                  |
| Front Office Portal               |          |        |                                               | Search Criteria:            |                           |                  |
| Browse Funding<br>Opportunities   |          |        |                                               | Search                      |                           |                  |
| Profile                           |          |        |                                               | Funding Opportunities       |                           |                  |
| My Account<br>Change Password     | Registe  | r View | Funding Opportunity Name 🕈                    | Funding Opportunity Start   | <b>Registration Start</b> | Registration End |
| Markanasa                         | <b>F</b> | Ð      | AFA - Artists and Education                   | 1-Dec-2014                  | 1-Dec-2014                | 17-Nov-2018      |
| workspace                         | <b>F</b> | Ð      | AFA - Aboriginal Individual Project Grant     | 1-Dec-2014                  | 1-Dec-2014                | 13-Apr-2050      |
| Applicants<br>Funding Opportunity | <b>F</b> | Ð      | AFA - Community Performing Arts Organizations | 1-Dec-2014                  | 9-Jun-2015                | 2-Oct-2018       |
| Registrations<br>Projects         | <b>P</b> | Ð      | AFA - Cultural Relations – Individual         | 1-Dec-2014                  | 1-Dec-2014                | 13-Apr-2050      |
| Submissions                       | <b>F</b> | Ð      | AFA - Cultural Relations - Organizations      | 1-Dec-2014                  | 15-Mar-2015               | 2-Sep-2020       |
| Contact Us                        | <b>F</b> | Ð      | AFA - Community Support Organizations         | 1-Dec-2014                  | 1-Dec-2015                | 2-Mar-2016       |
|                                   | <b>F</b> | Ð      | AFA - Dance Individual Project Grant          | 1-Dec-2014                  | 1-Dec-2014                | 13-Apr-2050      |
|                                   | <b>P</b> | Ð      | AFA - Film and Video Individual Project Grant | 1-Dec-2014                  | 1-Dec-2014                | 13-Apr-2050      |
|                                   | <b>)</b> | Ð      | AFA - Literary Arts Individual Project Grant  | 1-Dec-2014                  | 1-Dec-2014                | 13-Apr-2050      |
|                                   | <b>)</b> | •      | AFA - Major Arts Presenters                   | 1-Dec-2014                  | 1-Aug-2015                | 1-Jan-2017       |
|                                   | 2        | Ð,     | AFA - Music Individual Project Grant          | 1-Dec-2014                  | 1-Dec-2014                | 13-Apr-2050      |

3. Click on the magnifying glass icon under the "View" column for the MAP program, located half-way down the page.

|                                 | Figure 4 – Program Information page                       |        |
|---------------------------------|-----------------------------------------------------------|--------|
| 🍵 e.Forms                       |                                                           | Logout |
| 👃 BeeKeeper                     | About the Program                                         |        |
| AFA Publication Form            |                                                           |        |
| About the Program               | Please click here for program guidelines and information. |        |
| Export to PDF<br>Get PDF Viewer | Apply Now                                                 |        |
| Back to Search Results          |                                                           |        |
|                                 |                                                           |        |
|                                 |                                                           |        |

4. The program information page appears. This page contains a link to the MAP program guidelines (the 'click here' link), which will launch in a separate window when selected.

5. Click the "Apply Now" button at the bottom of this page.

### Figure 3 – Select the MAP program

|                     | Figure 5 – Applicant Details page                              |        |
|---------------------|----------------------------------------------------------------|--------|
| 🇯 Front Office      | 👰 Help 🤌                                                       | Logout |
| Funding Opportunity | Applicant Details                                              |        |
| Registration        | Select an existing Applicant and click Save & Next to continue |        |
| Create Applicant    | Beekeepers Commission of Alberta (APP-26968280) 🗸              |        |
| Contact Us          |                                                                |        |
|                     |                                                                |        |
|                     | * Applicant Type: Organization                                 |        |
|                     | * Applicant Name:                                              |        |
|                     | * Applicant Number: APP-68035839                               |        |
|                     |                                                                |        |
|                     | Cancel Save & Next                                             |        |
|                     |                                                                |        |

6. On the Applicant Details page, select your organization from the drop down list at the top pf the page. Under the "Applicant Type" drop-down menu, select 'Organization' and type in your organization's name in the "Applicant Name" box. Your Applicant Number will automatically appear in the final box.

7. Click the "Save & Next" button at the bottom of this page.

|                                                        | i igui c |                      | A here have                 |              |               |
|--------------------------------------------------------|----------|----------------------|-----------------------------|--------------|---------------|
| 🇯 e.Forms                                              |          |                      |                             |              | Cogout Logout |
| A BeeKeeper                                            |          | Applicar             | nt Type                     |              |               |
| Applicant Name:<br>Beekeepers Commission<br>of Alberta |          | * Applicant Type:    | Organization Not-for-Profit | $\checkmark$ |               |
| Applicant Number:                                      |          | Back                 | Next                        |              |               |
| APP-26968280                                           |          | This e.Form has been | marked as complete          |              | -             |
| Applicant Profile                                      |          |                      | ·                           |              |               |
| Applicant Type<br>Organization                         |          |                      |                             |              |               |
| Registration                                           |          |                      |                             |              |               |
| Contact List                                           |          |                      |                             |              |               |
| File Attachments                                       |          |                      |                             |              |               |
| Submission Summary                                     |          |                      |                             |              |               |
| Return to Registration<br>Wizard                       |          |                      |                             |              |               |
|                                                        |          |                      |                             |              |               |
|                                                        |          |                      |                             |              |               |
|                                                        |          |                      |                             |              |               |
| Page Generation Time: 1.844s                           |          |                      |                             |              | CSDC          |
|                                                        |          |                      |                             |              | 0.000         |

Figure 6 – Applicant Type page

8. Since you already selected 'Organization' in step 6, this field is automatically generated. Click the "Next" button at the bottom of this page.

| 🇯 e.Forms                                                                                   | P Logout                                                                                                    |
|---------------------------------------------------------------------------------------------|----------------------------------------------------------------------------------------------------|
| A BeeKeeper                                                                                 | Organization                                                                                                    |
| Applicant Name:<br>Beekeepers Commission<br>of Alberta<br>Applicant Number:<br>APP-26968280 | <ul> <li>* Is your organization registered under a Provincial/Federal Act or has<br/>similar legal status?</li> <li>Choose one option that applies from the following list:</li> <li>No</li> <li>Yes</li> </ul> |
| Applicant Profile                                                                           | <ul> <li>* Are you a CRA registered charity? Choose one option that applies from the following list:</li> <li>No</li> <li>Yes</li> </ul>                                                                        |
| Applicant Type<br>Organization<br>Registration<br>Address<br>Contact List                   | Common Name<br>(if different from Legal Entity Name):                                                                                                    |
| File Attachments<br>Submission Summary                                                      | * Legal Entity Name: Beekeepers Commission of Alberta                                                                                                    |
| Return to Registration<br>Wizard                                                            | Previous Legal Entity Name<br>(if changed in last 5 years):                                                                                                    |
|                                                                                             | GST Number (if applicable):                                                                                                    |
|                                                                                             | Fiscal Year End (Month): June                                                                                                    |
|                                                                                             | Vision / Mission Statement:                                                                                                    |
|                                                                                             | Bees are the bees' knees!                                                                                                    |
|                                                                                             | Back Next                                                                                                    |
|                                                                                             | This e.Form has been marked as complete                                                                                                    |

9. Review that your organization's information is accurate, then click the "Next" button. If changes/updates need to be made, please see steps 15 to 18 and Figures 13 and 14.

### Figure 8 – Registration page

| e.Forms                             |                                                           | Logout |
|-------------------------------------|-----------------------------------------------------------|--------|
| A BeeKeeper                         | Registration                                              |        |
| Applicant Name:                     | * Registration Type: Canada Corporations Act (non-profit) | ^      |
| Beekeepers Commission<br>of Alberta | * Registered Name: Beekeepers Commission of Alberta       |        |
| Applicant Number:<br>APP-26968280   | * Registration Number: 6655118899                         |        |
| Applicant Profile                   | * Registration Date (yyyy/mm/dd): 2012/12/03              |        |
|                                     | Back Next                                                 | _      |
| Applicant Type<br>Organization      | This e.Form has been marked as complete                   | ~      |
| Address                             | <                                                         | >      |
| Contact List<br>File Attachments    |                                                           |        |
| Submission Summary                  |                                                           |        |
| Return to Registration<br>Wizard    |                                                           |        |
|                                     |                                                           |        |
|                                     |                                                           |        |
|                                     |                                                           |        |
| Page Generation Time: 0.324s        |                                                           | CSDC   |

### Figure 7 – Organization page

10. Review that your organization's registration information is accurate, then click the "Next" button. If changes/updates need to be made, please see steps 15 to 18 and Figures 13 and 14.

|                                          | i igule 5 – Addless page                                                                                                    |
|------------------------------------------|----------------------------------------------------------------------------------------------------|
| 🇯 e.Forms                                | P Logout                                                                                                    |
| A BeeKeeper                              | Address                                                                                                    |
| Applicant Name:<br>Beekeepers Commission | Updates to this information will not be reflected in any current submissions. Please contact program staff to update applications if required. |
| Applicant Number:                        | Applicant Address                                                                                                    |
| APP-20906260                             | * Address Line 1: 125 My Way                                                                                                    |
| Applicant Profile                        | Address Line 2:                                                                                                    |
| Applicant Type                           | Address Line 3:                                                                                                    |
| Organization<br>Registration             | * City: Edmonton                                                                                                    |
| Address<br>Contact List                  | * Province: Alberta                                                                                                    |
| File Attachments                         | * Postal Code: T6T 2G2                                                                                                    |
| Submission Summary                       | Country: Canada                                                                                                    |
| Return to Registration<br>Wizard         | Mailing / Delivery Address                                                                                                    |
|                                          | * Same as address above? Choose one option that applies from the following list:                                                               |
|                                          | No<br>No                                                                                                    |
|                                          | · · · · · · · · · · · · · · · · · · ·                                                                                                    |
|                                          | Address Line 1: 125 My Way                                                                                                    |
|                                          | Address Line 2:                                                                                                    |
|                                          | Address Line 3:                                                                                                    |
|                                          | City: Edmonton                                                                                                    |
|                                          | Province: Alberta                                                                                                    |
|                                          | Country: Canada                                                                                                    |
|                                          | Valiaua V                                                                                                    |
|                                          | Back Next                                                                                                    |
|                                          | This e.Form has been marked as complete                                                                                                    |

Figure 9 – Address page

11. Review that your organization's address information is accurate, then click the "Next" button. If changes/updates need to be made, please see steps 15 to 18 and Figures 13 and 14.

| nş      |        |      |         |         |      |   |   |    |          |         |      |       |        |        |         |       |         |       |    |   |        |          |   |   |      | с<br>С | ogo |
|---------|--------|------|---------|---------|------|---|---|----|----------|---------|------|-------|--------|--------|---------|-------|---------|-------|----|---|--------|----------|---|---|------|--------|-----|
|         |        |      |         |         |      |   |   |    |          |         |      |       | Con    | tact I | List    |       |         |       |    |   |        |          |   |   |      |        |     |
| iission |        |      |         |         |      |   |   |    | To a     | dd a n  | ew c | onta  | ct cli | ck or  | 1 the " | 'plu  | icon    | below | ı. |   |        |          |   |   |      |        |     |
|         |        | Α    | в       | С       | D    | E | F | G  | н        | I       | J    | к     | L      | м      | N       | 0     | Р       | 0     | R  | s | т      | U        | v | w | x    | Y      |     |
|         | Delete | View | Cont    | act N   | ame  |   |   | C  | ontact   | Туре    |      |       |        |        | Phor    | ne N  | umber   |       |    |   | Boar   | d Title  |   |   | Offi | cer    |     |
|         |        | Ð,   | Mrs. A  | Amy Ap  | ople |   |   | Pr | imary C  | ontact  |      |       |        |        | 780-4   | 44-5  | 566     |       |    |   | Chair  |          |   |   |      |        |     |
|         |        | Ð.   | Ms. Ki  | aren Be | ees  |   |   | A  | thorized | l Repre | s    |       |        |        | 780-4   | 44-5  | 566     |       |    |   | Treasu | irer     |   |   |      |        |     |
|         |        | æ    | Mr la   | ck Ada  | me   |   |   | A. | thorized | l Denre |      |       |        |        | 780-4   | 144-5 | 566     |       |    |   | Vice P | recident |   |   |      |        |     |
|         |        | ~    | 1111.50 | ICK AUG | 1113 |   |   | ~  | 1011200  | ricepre | 3    |       |        |        | /00 4   |       | 500     |       |    |   | vice i | Colucii  |   |   |      |        |     |
|         |        |      |         |         |      |   |   |    |          |         |      |       |        | 1      |         |       |         |       |    |   |        |          |   |   |      |        |     |
| ry      |        |      |         |         |      |   |   |    |          | Ba      | ck   |       |        |        |         |       | Next    |       | •  |   |        | _        |   |   |      |        |     |
|         |        |      |         |         |      |   |   |    |          | This    | e.Fo | orm h | as be  | en ma  | arked a | as c  | omplete | 9     |    |   |        |          |   |   |      |        |     |
| ation   |        |      |         |         |      |   |   |    |          |         |      |       |        |        |         |       |         |       |    |   |        |          |   |   |      |        |     |

### Figure 10 – Contact page

12. Review that the contact names and phone numbers are accurate, then click the "Next" button. If changes/updates need to be made, please see steps 15 to 18 and Figures 13 and 14.

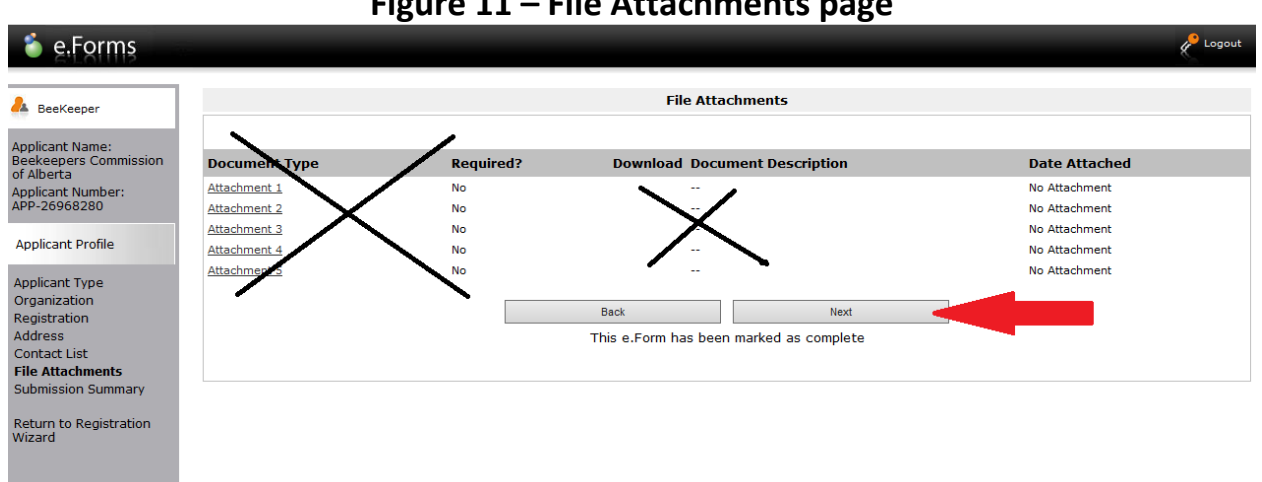

### Figure 11 – File Attachments page

13. No input is required on this page. Click the "Next" button to proceed.

| La BeeKeeper                             |          | Submis             | sion Summary            |           |
|------------------------------------------|----------|--------------------|-------------------------|-----------|
| Applicant Name:<br>Beekeepers Commission | Complete | Page               | Last Updated            | Mandatory |
| Applicant Number:                        | ✓        | Applicant Type     | 2015/12/17              | Yes       |
| APP-26968280                             | 1        | Organization       | 2015/12/17              | Yes       |
| Applicant Profile                        | ✓        | Registration       | 2015/12/17              | Yes       |
| Applicant Type                           | ~        | Address            | 2015/12/17              | Yes       |
| Organization                             | ~        | Contact List       | 2015/12/21              | Yes       |
| Address                                  |          | File Attachments   | No Input Required       | No        |
| Contact List<br>File Attachments         |          | Submission Summary | No Input Required       | No        |
| Submission Summary                       |          |                    |                         |           |
| Return to Registration                   |          | Back               | Next                    |           |
| Wizard                                   |          |                    | Edit                    |           |
|                                          |          | This e.Form has l  | been marked as complete |           |
|                                          |          |                    |                         |           |

### Figure 12 – Submission Summary page (profile)

Page Generation Time: 0.313s

CSDC

14. Once you have reviewed your organization's profile, click the "Return to Registration Wizard" link on the left-hand navigation menu.

15. If you need to make updates to your organization's information as per steps 9 to 12, continue reading. Otherwise, you can skip to step 19 and Figure 15.

| ber               |          | Submis             | sion Summary            |           |
|-------------------|----------|--------------------|-------------------------|-----------|
| me:<br>Commission | Complete | Page               | Last Updated            | Mandatory |
| r:                | ~        | Applicant Type     | 2015/12/17              | Yes       |
|                   | ~        | Organization       | 2015/12/17              | Yes       |
| file              | ~        | Registration       | 2015/12/17              | Yes       |
|                   | 1        | Address            | 2015/12/17              | Yes       |
|                   | ~        | Contact List       | 2015/12/21              | Yes       |
|                   |          | File Attachments   | No Input Required       | No        |
| ents              |          | Submission Summary | No Input Required       | No        |
| Summary           |          |                    |                         |           |
| gistration        |          | Back               | Next                    |           |
|                   |          |                    | Edit                    |           |
|                   |          | This e.Form has    | been marked as complete |           |

**Figure 13 – Edits to Your Profile** 

16. At the Submission Summary page, click the "Edit" button located at the bottom of the page. The "Edit" button will then be displayed as "Complete."

17. Using the left-hand navigation menu, click on the section that needs to be updated and you will be directed to that page. Make updates to your page(s) as necessary.

| 🇯 e.Forms                                |          |                    |                   |           |   |
|------------------------------------------|----------|--------------------|-------------------|-----------|---|
| A BeeKeeper                              |          | Submis             | sion Summary      |           |   |
| Applicant Name:<br>Beekeepers Commission | Complete | Page               | Last Updated      | Mandatory |   |
| of Alberta<br>Applicant Number:          | ~        | Applicant Type     | 2015/12/17        | Yes       | ] |
| APP-26968280                             | ~        | Organization       | 2015/12/17        | Yes       |   |
| Applicant Profile                        | ~        | Registration       | 2015/12/17        | Yes       |   |
| Applicant Type                           | ~        | Address            | 2015/12/17        | Yes       |   |
| Organization<br>Registration             | ~        | Contact List       | 2015/12/21        | Yes       |   |
| Address                                  |          | File Attachments   | No Input Required | No        |   |
| Contact List<br>File Attachments         |          | Submission Summary | No Input Required | No        |   |
| Submission Summary                       | r        |                    |                   |           |   |
| Return to Registration                   |          | Back               | Next              |           |   |
| wizard                                   |          |                    | Complete          |           |   |
|                                          |          |                    |                   |           |   |

Figure 14 – Saving Changing to Your Profile

18. Using the left-hand navigation menu, click on the "Submission Summary" link. Click the "Complete" button in order to save your changes to your profile.

| 🍯 Front Office                                                   |                                                                           | 🖲 Help | Cogout Logout |
|------------------------------------------------------------------|---------------------------------------------------------------------------|--------|---------------|
| Front Office Portal                                              | Complete Applicant Profile                                                |        |               |
| Q. Browse Funding                                                | Click View to review your Applicant Profile, or<br>Click Next to proceed. |        |               |
| Funding Opportunity<br>Registration                              | Cancel View Next                                                          |        |               |
| Create Applicant Step 1: Complete Applicant Profile              |                                                                           |        |               |
| Step 2 :<br>Create a project<br>Step 3 :<br>Complete application |                                                                           |        |               |
| Contact Us                                                       |                                                                           |        |               |
|                                                                  |                                                                           |        |               |
| Deve Generative Times + 0.1                                      |                                                                           |        |               |
| rege Generation rimer 7 0122                                     |                                                                           |        | CSBC          |

Figure 15 – Complete Applicant Profile page

19. After clicking the "Return to Registration Wizard" button, as per step 14, you will be directed to the Complete Applicant Profile page. Click the "Next" button to proceed.

|                                                                               | Figure 16 – Create a Project page                                                |        |        |
|-------------------------------------------------------------------------------|----------------------------------------------------------------------------------|--------|--------|
| 🍵 Front Office                                                                |                                                                                  | 🖲 Help | Cogout |
| Front Office Portal                                                           | Create a Project                                                                 |        |        |
| Browse Funding<br>Opportunities                                               | Funding Opportunity Name: AFA - Major Arts Presenters  * Applicant Project Name: |        |        |
| Funding Opportunity<br>Registration                                           | Cancel Save & Next                                                               |        |        |
| Login or Create Profile<br>Create Applicant<br>Step 1 :<br>Complete Applicant |                                                                                  |        |        |
| Prome<br>Step 2 :<br>Create a project<br>Step 3 :<br>Complete application     |                                                                                  |        |        |
| Contact Us                                                                    |                                                                                  |        |        |
| Page Generation Time: 0.11s                                                   |                                                                                  |        | CSDC   |

### -:----. : .

20. Enter a title for your application in the "Applicant Project Name" box (ex. 2016 MAP Application). Click the "Save & Next" button to proceed.

|                                                                                                    | Figure 17 – Program Overview page                                                                                                    |
|----------------------------------------------------------------------------------------------------|----------------------------------------------------------------------------------------------------|
| 🇯 e.Forms                                                                                                    | Regout                                                                                                    |
| A BeeKeeper                                                                                                    | Program Overview                                                                                                    |
| Applicant Name:<br>Beekeepers Commission<br>of Alberta<br>Applicant Number:<br>APP-26968280<br>Project Name:<br>2016 MAP Application<br>Project Number:<br>AFA-MAP-037072<br>Alberta Foundation for<br>the Arts Application<br>Form                                          | The Major Arts Presenting (MAP) grant stream provides funding in three-year cycles to eligible professional organizations that present public presentations of arts disciplines, in support of programming, administrative and operating expenses.  Please click here for program guidelines and information.  Date Received: 2015/1221  (vyvy/mm/dd)  Back Next |
| Program Overview<br>Contact List<br>Applicant Contact<br>Information<br>Organization<br>Information<br>Organization Applicant<br>Agreement<br>Current Board List<br>Community Derived<br>Revenue Calculation<br>Diligence Questionnaire<br>Attachments<br>Submission Summary |                                                                                                    |
| View Applicant Profile                                                                                                    |                                                                                                    |
| Export to PDF<br>Get PDF Viewer                                                                                                    |                                                                                                    |
| Exit Registration                                                                                                    |                                                                                                    |
| Page Generation Time: 6.266s                                                                                                    | CSDC                                                                                                    |

21. The Program Overview page includes a link to the program guidelines (red text). Click the "Next" button to proceed.

| Figure | 18 – | Contact | List |
|--------|------|---------|------|
| Inguic | TO   | Contact | LIJL |

| 🧯 e.Forms                                                                                                    |                                                                                           | Cogout                 |
|----------------------------------------------------------------------------------------------------|-------------------------------------------------------------------------------------------|------------------------|
| La BeeKeeper                                                                                                    | Contact List                                                                              |                        |
| Applicant Name:<br>Beekeepers Commission<br>of Alberta<br>Applicant Number:<br>APP-29068280<br>Project Name:<br>2016 MAP Application<br>Project Number:<br>AFA-MAP-037072<br>Alberta Foundation for<br>the Arts Application<br>Form<br>Program Overview | Primary Contact Name:select v  (This is the person we will call for project information.) | the Applicant Profile. |
| Contact List                                                                                                    |                                                                                           |                        |
| Information                                                                                                    | Delete View Contact Name Phone Number                                                     |                        |
| Information                                                                                                    | Image: Mrs. Amy Apple         780-444-5566                                                |                        |
| Organization Applicant<br>Agreement                                                                                                    | Ms. Karen Bees     780-444-5566                                                           |                        |
| Current Board List                                                                                                    |                                                                                           |                        |
| Revenue Calculation                                                                                                    | 760-444-5566                                                                              |                        |
| Diligence Questionnaire                                                                                                    | 1<br>Cause 2 Bank Cause                                                                   | Seve 2 Neut            |
| Submission Summary                                                                                                    | Save a Dack Save                                                                          | Save & Next            |
| View Applicant Profile                                                                                                    | Back Next                                                                                 |                        |
| Export to PDF                                                                                                    |                                                                                           |                        |
| Get PDF Viewer                                                                                                    |                                                                                           |                        |
| Exit Registration                                                                                                    |                                                                                           |                        |
| Page Generation Time: 0.375s                                                                                                    |                                                                                           | CSDC                   |

22. Select a contact person(s) for this grant from the drop-down menu, then click the "Save & Next" button to proceed.

| 🍝 e.Forms                                                | e Logout                                                                                                    |
|----------------------------------------------------------|----------------------------------------------------------------------------------------------------|
| A BeeKeeper                                              | Applicant Contact Information                                                                                            |
| Applicant Name:<br>Beekeepers Commission<br>of Alberta   | Updates to this information will not be reflected in the Applicant Profile.<br>Update the Applicant Profile if required. |
| APP-26968280                                             | Applicant Address                                                                                                    |
| Project Name:<br>2016 MAP Application<br>Project Number: | * Address Line 1: 125 My Way                                                                                             |
| AFA-MAP-037072                                           | Address Line 2:                                                                                                    |
| Alle and a Foundation for                                | Address Line 3:                                                                                                    |
| the Arts Application                                     | * City: Edmonton                                                                                                    |
| Form                                                     | * Province: Alberta                                                                                                    |
| Program Overview                                         | * Postal Code: TGT 2G2                                                                                                   |
| Contact List<br>Applicant Contact                        | Country: Canada                                                                                                    |
| Information                                              |                                                                                                    |
| Information                                              | Mailing / Delivery Address                                                                                               |
| Organization Applicant<br>Agreement                      | Please ensure that the mailing address is correct for this application.                                                  |
| Community Derived                                        | Address Line 1: 125 My Way                                                                                               |
| Diligence Ouestionnaire                                  | Address Line 2:                                                                                                    |
| Attachments                                              | Address Line 3:                                                                                                    |
| Submission Summary                                       | City: Edmonton                                                                                                    |
| View Applicant Profile                                   | Province: Alberta                                                                                                    |
| 5 11 555                                                 | Postal Code: Tatr 202                                                                                                    |
| Get PDF Viewer                                           |                                                                                                    |
|                                                          | Caliaua V                                                                                                    |
| Exit Registration                                        | Save & Back Save Save A Next                                                                                             |
|                                                          | Back Next                                                                                                    |
|                                                          | Check Spelling                                                                                                    |

23. Review that your organization's address and delivery address is correct and then click the "Save & Next" button to proceed. If changes/updates need to be made, please see steps 15 to 18 and Figures 13 and 14.

| 🍯 e.Forms                                                                                |                                                                                                    | Cogout |
|------------------------------------------------------------------------------------------|----------------------------------------------------------------------------------------------------|--------|
| A BeeKeeper                                                                              | Organization Information                                                                                                    |        |
| Applicant Name:<br>Beekeepers Commission<br>of Alberta                                   | Organization's Registered Name: Beekeepers Commission of Alberta Note: Must match Provincial Registration name. If this is not correct, you must update the Applicant Profile (if applicable). |        |
| Applicant Number:<br>APP-26968280<br>Project Name:                                       | Common Name:                                                                                                    |        |
| Project Number:<br>AFA-MAP-037072                                                        | Alberta Registration Number: 0655118899                                                                                                    |        |
| Alberta Foundation for<br>the Arts Application<br>Form                                   | (yyyy/mm/dd)                                                                                                    |        |
| Program Overview<br>Contact List<br>Applicant Contact<br>Information                     | Fiscal Year End * Month: June  * Day: Jao                                                                                                    |        |
| Organization<br>Information<br>Organization Applicant<br>Agreement<br>Current Board List | CADAC Number:<br>(applicable only for<br>PPAO, PAG, PASO, MAP)                                                                                                    |        |
| Community Derived<br>Revenue Calculation<br>Diligence Questionnaire<br>Attachments       | Save & Back Save Save & Next                                                                                                    |        |
| View Applicant Profile                                                                   | Check Speling                                                                                                    |        |
| Export to PDF<br>Get PDF Viewer<br>Exit Registration                                     |                                                                                                    |        |
|                                                                                          |                                                                                                    |        |

Page Generation Time: 0.438s

### Figure 20 – Organization Information page

Figure 19 – Applicant Contact page

24. Enter your ten digit CADAC number (3 letters, 7 numbers) in the last box before the grey buttons.

25. Review that your organization's information is correct, then click the "Save & Next" button to proceed.

# Figure 21 – Applicant Agreement Indemnification shall survive the termination of this Agreement.

13. This Agreement shall be governed and interpreted in accordance with the laws in force in the Province of Alberta.

14. This Agreement is not intended to and does not make either party the agent or partner of the other for any purpose or create a joint venture.

15. This Agreement may not be assigned by the Organization.

16. The Organization will recognize the source of the Grant as required by the Guidelines.

The Organization represents and warrants that the person signing is duly authorized to make the Application and to bind the Organization to the Agreement.

| rated (Legal) Name of Applicant Organization ("Organization")   | Beekeepers Commission of Alberta |
|-----------------------------------------------------------------|----------------------------------|
| * Title Name of Authorized Official<br>(Legal Signing Authority | Ms. Karen Bees                   |
| * Position Held                                                 | :                                |
| Date<br>(yyyy/mm/dd                                             | 2015/12/21                       |
| * The Organization agrees to/with all the statements above      |                                  |

#### Please Note:

DOI

The personal information collected using this form is required for the administration of this program. This information may also be shared with Alberta Culture and Tourism, which provides consultative and administrative assistance to these awards programs. The information will not be disclosed to any other third parties except as allowed by the Freedom of Information and Protection of Privacy Act.

### For further information about this program, and the use of personal information, please contact:

Arts Branch, Alberta Culture and Tourism, 780-427-9968 Toll-free Calls in Alberta to Government of Alberta Offices:

310-0000 + office area code + telephone number

Cell phone: Toll-free codes below + office's area code + telephone number:

- \*310 (Roger's Wireless)
- #310 (Bell and Telus)

| Save & Back | Save     |        | Save & Next |
|-------------|----------|--------|-------------|
| Ba          | ick      | Next   |             |
|             | Check Sp | elling |             |

26. Read the entire applicant agreement, enter your title in the "Position Held" box and then click the box beside "The Organization agrees...above." Click the "Save & Next" button to proceed.

| 🍵 e.Forms                                                                                                    |                |                                                                                                  |                                                                              |                                                       |              | P Logout   |
|----------------------------------------------------------------------------------------------------|----------------|--------------------------------------------------------------------------------------------------|------------------------------------------------------------------------------|-------------------------------------------------------|--------------|------------|
| A BeeKeeper                                                                                                    |                |                                                                                                  |                                                                              | Current Bo                                            | oard List    |            |
| AFA - Major Arts<br>Presenters<br>Applicant Name:<br>Beakeepers Commission<br>of Alberta<br>Applicant Number:<br>APP-2696280<br>Project Name:<br>2016 MAP Application         | [Show Filters] | Adding Board Mer<br>Click 🗭 to add a<br>Click 🍳 in the "V<br>Click 🎱 to delet<br>[Clear Filters] | mbers:<br>a new Board Member<br>view" column to edit<br>æ a listed Board Mem | to the list.<br>the details of a listed Board<br>ber. | Member.      |            |
| AFA-MAP-037072                                                                                                    | elete          | View                                                                                             | Position                                                                     | First Name                                            | Last Name    | Start Date |
|                                                                                                    |                |                                                                                                  |                                                                              | This list contain                                     | ins no items |            |
| Alberta Foundation for<br>the Arts Application<br>Form                                                                                                    | T              |                                                                                                  |                                                                              | Back                                                  | Next         |            |
| Program Overview<br>Contact List<br>Applicant Contact<br>Information<br>Organization<br>Organization Applicant<br>Agreement<br><b>Current Board List</b><br>Community Derived | •              |                                                                                                  |                                                                              |                                                       |              |            |
| Revenue Calculation<br>Diligence Questionnaire<br>Attachments<br>Submission Summary                                                                                           |                |                                                                                                  |                                                                              |                                                       |              |            |
| View Applicant Profile<br>Export to PDF<br>Get PDF Viewer<br>Back to Submissions List                                                                                         |                |                                                                                                  |                                                                              |                                                       |              |            |

Figure 22 – Current Board

27. Add your organization's board members by clicking on the orange plus sign (+) above the Delete column.

|                                                | rigure 25 Doard Merricer Details |
|------------------------------------------------|----------------------------------|
| 🇯 e.Forms                                      | Re Logout                        |
| A BeeKeeper                                    | Board Executive Details          |
| AFA - Major Arts<br>Presenters                 | * Position: - select V           |
| Applicant Name:                                | * Salutation:                    |
| of Alberta<br>Applicant Number:                | * Last Name:                     |
| Project Name:<br>2016 MAP Application          | * Address Line 1:                |
| Project Number:<br>AFA-MAP-037072              | Address Line 2:                  |
| Alberta Foundation for<br>the Arts Application | * City:                          |
| Form                                           | * Postal Code:                   |
| Contact List<br>Applicant Contact              | * Phone Number:                  |
| Information<br>Organization<br>Information     | * Email Address:                 |
| Organization Applicant<br>Agreement            | * Start Date (mm-yy):            |
| Community Derived<br>Revenue Calculation       | Save Save & Add Another          |
| Diligence Questionnaire<br>Attachments         | Save & Back to List Back to List |
| View Applicant Profile                         | Check Spelling                   |
| Export to PDF                                  |                                  |
| Get PDF Viewer                                 |                                  |

Figure 23 – Board Member Details

Get PDF Viewer Back to Submissions List

28. Enter a board member's information, as per required fields, then click the "Save & Back to List" button. Repeat steps 26 and 27 until all board members have been inputted.

#### 🇯 e.Forms Current Board List 🐣 BeeKeeper AFA - Major Arts Presenters Adding Board Men Click $\stackrel{P_{\rm cl}}{\longrightarrow}$ to add a new Board Member to the list. Click ${}^{\rm Q}$ in the "View" column to edit the details of a listed Board Member. Applicant Name: Beekeepers Commission of Alberta Applicant Number: APP-26968280 Click 🔕 to delete a listed Board Member. [Show Filters] [Clear Filters] Project Name: 2016 MAP Application ۵ 🖨 Project Number: AFA-MAP-037072 Delete View Position First Name Last Name Start Date 🔍 President 8 12-12 Amy Apple Alberta Foundation for the Arts Application Form 8 🔍 Vice-President John Doe 12-14 🔍 Treasurer $\bigotimes$ Tessa Messa 12-13 Program Overview Contact List Applicant Contact Information Organization Applicant Agreement Current Board List Community Derived Back Next Community Derived Revenue Calculation Diligence Questionnaire Attachments Submission Summary View Applicant Profile Export to PDF Get PDF Viewer Back to Submissions List

Figure 24 – Current Board List continued

29. Once all board members are listed, click the "Next" button to proceed.

| eKeeper                                                      | Community                                                                                                    | / Derived Revenue Calculation |              |                         |  |  |  |  |
|--------------------------------------------------------------|----------------------------------------------------------------------------------------------------|-------------------------------|--------------|-------------------------|--|--|--|--|
| Major Arts<br>nters                                          | CADAC line refences do not apply to CPAO applicants.                                                                                                    |                               |              |                         |  |  |  |  |
| ant Name:<br>epers Commission                                |                                                                                                    | Year 1                        | Year 2       | Year 3 -<br>Most Recent |  |  |  |  |
| ant Number:<br>5968280                                       | Fiscal Year End                                                                                                    | 2013/06/30                    | 2014/06/30   | 2015/06/30              |  |  |  |  |
| t Name:<br>MAP Application                                   | * Total Expenditure<br>(Line 5600 from CADAC form)                                                                                                    | \$650,000.00                  | \$650,000.00 | \$650,000.0             |  |  |  |  |
| t Number:<br>AP-037072<br>a Foundation for<br>ts Application | Total of:<br>Artistic Expanses<br>(including Exhibition, Production, Technical, Programming and Services)<br>Facility Operating Expenses<br>Marketing and Communications Expenses<br>Administration Excenses |                               |              |                         |  |  |  |  |
| am Overview                                                  | * Total Revenue                                                                                                    | \$700,000.00                  | \$705,000.00 | \$710,000.0             |  |  |  |  |
| ct List<br>ant Contact<br>ation<br>ization<br>iation         | Total of:<br>Earned Revenues<br>Net Investment Income (trust, endowment and investment revenue)<br>Private Sector Revenue (donations and sponsorships)<br>Public Sector Revenue (Grants)                     |                               |              |                         |  |  |  |  |
| nent<br>nent                                                 | * Total Federal Grants                                                                                                    | \$50,000.00                   | \$50,000.00  | \$50,000.0              |  |  |  |  |
| unity Derived                                                | (Line 4440 from CADAC form)                                                                                                    |                               |              |                         |  |  |  |  |
| nce Questionnaire<br>ments                                   | * Total Provincial Grants<br>(Line 4500 from CADAC form)<br>Note: casino revenue is not a provincial grant.                                                                                                  | \$50,000.00                   | \$50,000.00  | \$50,000.0              |  |  |  |  |
| Applicant Profile                                            | * Total Municipal Grants<br>(Line 4535 of CADAC)                                                                                                    | \$50,000.00                   | \$50,000.00  | \$50,000.0              |  |  |  |  |
| t to PDF<br>DF Viewer                                        | Total Public Sector Revenue<br>(Line 4550 of CADAC form)                                                                                                    | \$150,000.00                  | \$150,000.00 | \$150,000.              |  |  |  |  |
| o Submissions List                                           | Community Derived Revenue                                                                                                    | \$550,000.00                  | \$555,000.00 | \$560,000.              |  |  |  |  |
|                                                              |                                                                                                    |                               | $\sim$       |                         |  |  |  |  |

### Figure 25 – Community Derived Revenue Calculation

30. Enter information into the table as outlined. *Note: this information must be consistent with the information listed in your CADAC profile*.

31. Once you've entered information into the first six lines, click the "Save" button and calculations will automatically be generated into the remaining two rows.

32. Click the "Save & Next" button to proceed.

| e.Forms                                  | 4                                                                                                    |
|------------------------------------------|----------------------------------------------------------------------------------------------------|
|                                          | Diligance Questionnaire                                                                                                    |
| BeeKeeper                                | Dingence Questionnane                                                                                                    |
| - Major Arts                             | * Official Organizational Mandate:                                                                                                    |
| Sittera                                  | Bees are the bees' knees'                                                                                                    |
| cant Name:<br>eepers Commission<br>perta |                                                                                                    |
| cant Number:<br>26968280                 |                                                                                                    |
| ct Name:                                 | * General Programming Outcomes:                                                                                                    |
| ct Number:                               | ^                                                                                                    |
| IAP-037072                               |                                                                                                    |
| ta Foundation for                        |                                                                                                    |
| rts Application                          | * Highlight Anecdote:                                                                                                    |
| om Overview                              | · · · · · · · · · · · · · · · · · · ·                                                                                                    |
| ct List                                  | ↓                                                                                                    |
| ant Contact<br>nation                    |                                                                                                    |
| nization<br>mation                       | The system can bandle a maximum of 1,000 characters for all fields below. Diagon limit your text to stay within this                                                        |
| nization Applicant<br>ement              | maximum                                                                                                    |
| ent Board List<br>munity Derived         |                                                                                                    |
| nue Calculation                          | Financial Management                                                                                                    |
| ence<br>tionnaire                        |                                                                                                    |
| nments                                   | * Identify and explain any major areas of variance between actual results and budget for the last complete fiscal year.                                                     |
| ission Summary                           |                                                                                                    |
| Applicant Profile                        |                                                                                                    |
|                                          | ~                                                                                                    |
| t to PDF<br>DE Viewer                    |                                                                                                    |
|                                          | * Identify and explain any material reductions in revenue and/or increase in expenses which you expect over the next 12 months. How do you propose to manage these changes? |
| to Submissions List                      |                                                                                                    |
|                                          |                                                                                                    |
|                                          | * What is the average length of services of current board directors?                                                                                                    |

Figure 26 – Diligence Questionnaire page

33. Address the fourteen questions related to financial management, accounting, stewardship and organizational effectiveness. Click the "Save & Next" button to proceed.

|                                                                             | Figure 2                                        | 27 – Attachme                            | nts page                             |                                        |
|-----------------------------------------------------------------------------|-------------------------------------------------|------------------------------------------|--------------------------------------|----------------------------------------|
| 🍝 e.Forms                                                                   |                                                 |                                          |                                      | Logout                                 |
| A BeeKeeper                                                                 |                                                 | Attack                                   | ments                                |                                        |
| AFA - Major Arts<br>Presenters                                              | Please download the required template           | s) from the <u>AFA website. Link kno</u> | Currently pointing to PPAO ne<br>wn. | eds to be updated to new MAP link once |
| Applicant Name:<br>Beekeepers Commission<br>of Alberta<br>Applicant Number: | Delete Document Type                            | Requ                                     | red? Download Document               | Description Date Attached              |
| APP-26968280<br>Project Name:                                               | 01. Business or strategic plan                  | Yes                                      |                                      | No Attachment                          |
| 2016 MAP Application                                                        | 03. Governance principles                       | Yes                                      |                                      | No Attachment                          |
| AFA-MAP-037072                                                              | 04. Listing of planned activites for the coming | year Yes                                 |                                      | No Attachment                          |
|                                                                             | 05. Most recent annual financial statement      | Yes                                      |                                      | No Attachment                          |
| Alberta Foundation for                                                      | 06. Most recent annual return from corporate    | registry Yes                             |                                      | No Attachment                          |
| Form                                                                        | 07. List of staff                               | Yes                                      |                                      | No Attachment                          |
|                                                                             |                                                 |                                          |                                      | -                                      |
| Program Overview                                                            | L                                               | Back                                     | Next                                 |                                        |
| Applicant Contact                                                           |                                                 |                                          |                                      |                                        |
| Information                                                                 |                                                 |                                          |                                      |                                        |
| Organization<br>Information                                                 |                                                 |                                          |                                      |                                        |
| Organization Applicant                                                      |                                                 |                                          |                                      |                                        |
| Agreement<br>Current Board List                                             |                                                 |                                          |                                      |                                        |
| Community Derived                                                           |                                                 |                                          |                                      |                                        |
| Revenue Calculation                                                         |                                                 |                                          |                                      |                                        |
| Attachments                                                                 |                                                 |                                          |                                      |                                        |
| Submission Summary                                                          |                                                 |                                          |                                      |                                        |
| View Applicant Profile                                                      |                                                 |                                          |                                      |                                        |
| Export to PDF<br>Get PDF Viewer                                             |                                                 |                                          |                                      |                                        |
| Back to Submissions List                                                    |                                                 |                                          |                                      |                                        |

34. You will now be asked to attach information in support of your application. To attach a document, click on a heading under Document Type and complete the Attachment Details page, as illustrated in Figure 28.

Note: links to attachment templates are available by click on the blue text above the Document Type table.

| 🍯 e.Forms               | e logo                                                                     |
|-------------------------|----------------------------------------------------------------------------|
|                         | Attachment Details                                                         |
| BeeKeeper               | * Document Description:                                                    |
|                         |                                                                            |
| Presenters              | Frie Name: Browse                                                          |
|                         | Document Type: 01. Business or strategic plan                              |
| pplicant Name:          | Maximum Size: 4 MB                                                         |
| of Alberta              | Allowable Formats: jpg, xls, xlsx, wpd, pdf, doc, docx, xml, mpp, rtf, txt |
| Applicant Number:       | Instructions:                                                              |
| APP-26968280            |                                                                            |
| 2016 MAP Application    | Save                                                                       |
| Project Number:         | Save & Back to List Back to List                                           |
| AFA-MAP-037072          | Surve de Dick to East                                                      |
| Alberta Foundation for  | Check Spelling                                                             |
| the Arts Application    |                                                                            |
| Form                    |                                                                            |
| Program Overview        |                                                                            |
| Contact List            |                                                                            |
| Applicant Contact       |                                                                            |
| Organization            |                                                                            |
| nformation              |                                                                            |
| Organization Applicant  |                                                                            |
| Current Board List      |                                                                            |
| Community Derived       |                                                                            |
| Diligence Ouestionnaire |                                                                            |
| attachments             |                                                                            |
| Submission Summary      |                                                                            |
| 1                       |                                                                            |
| View Applicant Profile  |                                                                            |
| xport to PDF            |                                                                            |
| Get PDF Viewer          |                                                                            |
|                         |                                                                            |
| ack to Submissions List |                                                                            |

### Figure 28 – Attachment Details page

|                                                          |           | Figure 29 –                                  | Attachmen                     | ts page                                    | contir         | nued                      |                         |
|----------------------------------------------------------|-----------|----------------------------------------------|-------------------------------|--------------------------------------------|----------------|---------------------------|-------------------------|
| 🇯 e.Forms                                                |           |                                              |                               |                                            |                |                           | Cogout Logout           |
| A BeeKeeper                                              |           |                                              |                               | Attachments                                |                |                           |                         |
| AFA - Major Arts<br>Presenters                           | Ple       | ease download the required templa            | te(s) from the <u>AFA web</u> | <u>site. Link Curren</u><br><u>known</u> . | tly pointing t | o PPAO needs to be update | ad to new MAP link once |
| Applicant Name:<br>Beekeepers Commission<br>of Alberta   | Delete    | e Document Type                              |                               | Required?                                  | Download       | Document Description      | Date Attached           |
| Applicant Number:<br>APP-26968280                        |           | 01 Business or strategic plan                |                               | Vec                                        | œ.             | Strat Plan                | 2015/12/22              |
| Project Name:<br>2016 MAP Application<br>Project Number: | 8         | 02. Cash reserve policy                      |                               | Yes                                        | Q              | Cash Reserve Policy       | 2015/12/22              |
| AFA-MAP-037072                                           | $\otimes$ | 03. Governance principles                    |                               | Yes                                        | <b>⊕</b>       | Governance Princi         | 2015/12/22              |
| Alberta Foundation for                                   | 8         | 04. Listing of planned activites for the con | ning year                     | Yes                                        | Ð              | Planned Activities        | 2015/12/22              |
| Form                                                     | $\otimes$ | 05. Most recent annual financial statemen    | t                             | Yes                                        | <b>⊕</b>       | Financial Statement       | 2015/12/22              |
| Program Overview                                         | 8         | 06. Most recent annual return from corpo     | rate registry                 | Yes                                        | <b>⊕</b>       | Annual Return             | 2015/12/22              |
| Contact List<br>Applicant Contact                        | 8         | 07. List of staff                            |                               | Yes                                        | Q              | List of Staff             | 2015/12/22              |
| Organization<br>Information                              |           |                                              | Back                          |                                            | Next           |                           |                         |
| Organization Applicant<br>Agreement                      |           |                                              |                               |                                            |                |                           |                         |
| Current Board List                                       |           |                                              |                               |                                            |                |                           |                         |
| Community Derived<br>Revenue Calculation                 |           |                                              |                               |                                            |                |                           |                         |
| Diligence Questionnaire                                  |           |                                              |                               |                                            |                |                           |                         |
| Attachments                                              |           |                                              |                               |                                            |                |                           |                         |
| Submission Summary                                       |           |                                              |                               |                                            |                |                           |                         |
| View Applicant Profile                                   |           |                                              |                               |                                            |                |                           |                         |
| Export to PDF<br>Get PDF Viewer                          |           |                                              |                               |                                            |                |                           |                         |
| Back to Submissions List                                 |           |                                              |                               |                                            |                |                           |                         |

35. Repeat each step until all attachments have been uploaded. A red X appears next to Document Type once you have successfully attached your information. Click the "Next" button on the Attachments page to proceed.

|                                         | - I Igure          |         | Submission Sum                        | nui y puge        |           |
|-----------------------------------------|--------------------|---------|---------------------------------------|-------------------|-----------|
| 🇯 e.Forms                               |                    |         |                                       |                   |           |
| 🚣 BeeKeeper                             | Submission Summary |         |                                       |                   |           |
| AFA - Major Arts<br>Presenters          | Ce                 | omplete | Page                                  | Last Updated      | Mandatory |
| Applicant Namo:                         |                    |         | Program Overview                      | No Input Required | No        |
| Beekeepers Commission                   |                    | ~       | Contact List                          | 2015/12/21        | Yes       |
| Applicant Number:                       |                    | ~       | Applicant Contact Information         | 2015/12/21        | Yes       |
| Project Name:                           |                    | ~       | Organization Information              | 2015/12/21        | Yes       |
| 2016 MAP Application<br>Project Number: |                    | ~       | Organization Applicant Agreement      | 2015/12/21        | Yes       |
| AFA-MAP-037072                          |                    | ~       | Current Board List                    | 2015/12/22        | Yes       |
| Alberta Foundation for                  |                    |         | Community Derived Revenue Calculation | No Input Required | No        |
| Form                                    |                    | ~       | Diligence Questionnaire               | 2015/12/22        | Yes       |
| Program Overview                        |                    | ~       | Attachments                           | 2015/12/22        | Yes       |
| Applicant Contact                       |                    |         | Back                                  | Nevt              |           |
| Information<br>Organization             |                    |         | Dack                                  | Next              |           |
| Information<br>Organization Applicant   |                    |         | Export to PDF                         |                   |           |
| Agreement<br>Current Board List         |                    |         | Get PDF Viewer                        |                   |           |
| Community Derived                       |                    |         | Submit                                |                   |           |
| Diligence Questionnaire                 |                    |         |                                       |                   |           |
| Attachments<br>Submission Summary       |                    |         |                                       |                   |           |
|                                         |                    |         |                                       |                   |           |
| View Applicant Profile                  |                    |         |                                       |                   |           |
| Export to PDF                           |                    |         |                                       |                   |           |
| Get PDF viewer                          |                    |         |                                       |                   |           |
| Back to Submissions List                |                    |         |                                       |                   |           |

### Figure 30 – Submission Summary page

This is the final page of the application! If you have completed everything correctly you will see a row of green check marks by each Page name. If there are any errors or omissions you will see a red X by that Page name.

36. Click the "Export to PDF" button if you want to create a PDF copy of your application for your records. Then, click the "Submit" button. You will receive an email confirmation that your application has been received and is ready for review by the AFA.